## Science:学認による学外接続マニュアル

学認(GakuNin:学術認証フェデレーション)を利用し、 学外から Science にアクセスすることができます。

1. 学外から Science (<u>https://www.science.org/journal/science</u>) にアクセスし、右上に表示される 「LOG IN」をクリックします。

| ۵ | LOG IN | BECOME A MEMBER |
|---|--------|-----------------|
|   |        |                 |

2. LOGIN OPTIONS の「INSTITUTIONAL LOGIN」をクリックし、「Log in via Shibboleth」の箇所 に英語大学名「Fukuoka Institute of Technology」を入力(選択)します。

| LOGIN OPTIONS                             | LIBRARIAN LOGIN AAAS IE                                               | 「fukuoka」まで入力すると<br>自動的に残りの綴りがサジェ<br>ストされるので選択します |  |
|-------------------------------------------|-----------------------------------------------------------------------|---------------------------------------------------|--|
| Log in via OpenAthens<br>OPENATHENS LOGIN | Log in via Shibboleth<br>fukuoka X<br>Fukuoka Institute of Technology |                                                   |  |

3. 次の画面で本学 myFIT で利用するログイン情報を入力し、「Login」をクリックします。

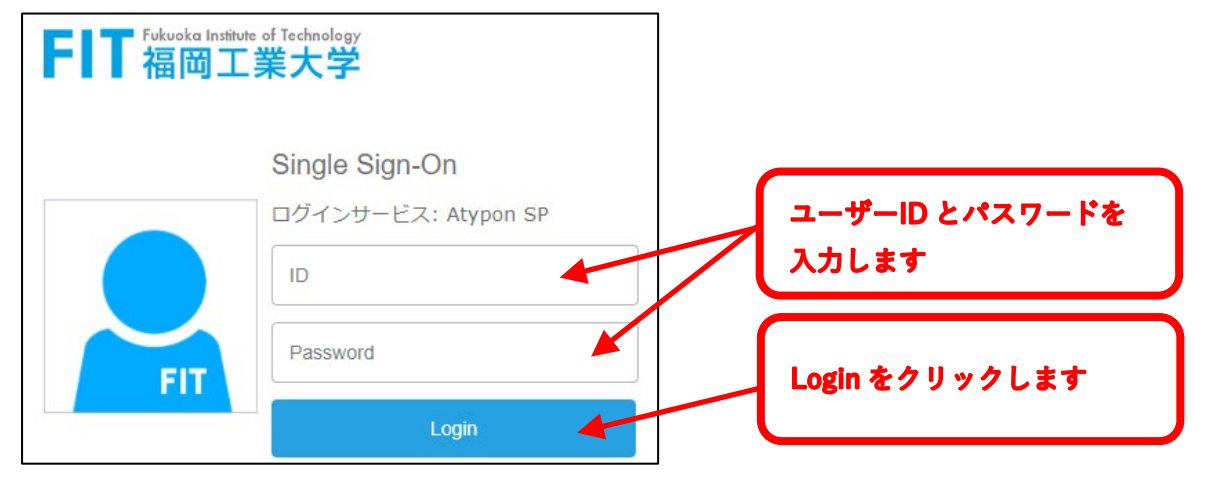

- 4. 手順3でログイン後、トップページが表示されます。
- 5. 「Science」はログアウトボタンがありませんので、利用を終了する際は、タブを閉じるかブラウザを 終了させてください。

福岡工業大学附属図書館

〒811-0295 福岡市東区和白東3-30-1 TEL 092-606-0691 (直通) FAX 092-606-7389 Mail library@fit.ac.jp